## Mehrzeilige Achsenticklabel

Sie können mehrzeilige Achsenticklabel in das Datenarbeitsblatt eingeben und dann vom Graph aus auf diese Textdaten verweisen.

1. Geben Sie die Label-Texte für eine Achse untereinander in eine Arbeitsblattspalte ein.

Formatieren Sie die Label-Texte mit jeweils einer oder mehreren Zeilenschaltungen: Rechtsklicken Sie auf die Arbeitsblatt-Zelle > Format text. Damit öffnet sich eine Edit-Box, in der Sie den Text bearbeiten können.

|            | 1     | 2      | 3       |            | 4                                  | 5     | 6  | 7      |
|------------|-------|--------|---------|------------|------------------------------------|-------|----|--------|
| 1          | 1,000 | 2,000  | Q1 2010 |            |                                    |       |    |        |
| 2          | 2,000 | 2,000  | Q2 2010 |            |                                    |       |    |        |
| 3          | 3,000 | 3,000  | Q3 2010 |            |                                    |       |    |        |
| 4          | 4,000 | 4,000  | Q4 2010 |            |                                    |       |    |        |
| 5          | 5,000 | 3,000  | Q1 2011 |            |                                    |       |    |        |
| Edit Text  |       |        |         |            |                                    |       |    |        |
| Arial      |       | ✓ 11 ✓ | N B I   | <u>U</u> , | ε <sup>2</sup> × <sub>2</sub> α ΒΙ | ack 🔽 |    |        |
| Q3<br>2010 | 3     |        |         |            |                                    |       |    |        |
|            |       |        |         |            |                                    |       |    | ~      |
| F          | lelp  |        |         |            |                                    |       | ок | Cancel |

Daß eine Arbeitsblattzelle formatierten Text enthält, sehen Sie am blauen Quadrat in der oberen rechten Ecke der Zelle.

2. Wählen Sie in den Graph Properties für den Graphen unter Axes … Tick Labels > Major tick labels > Type die Arbeitsblattspalte aus, in der die formatierten Tick label stehen.

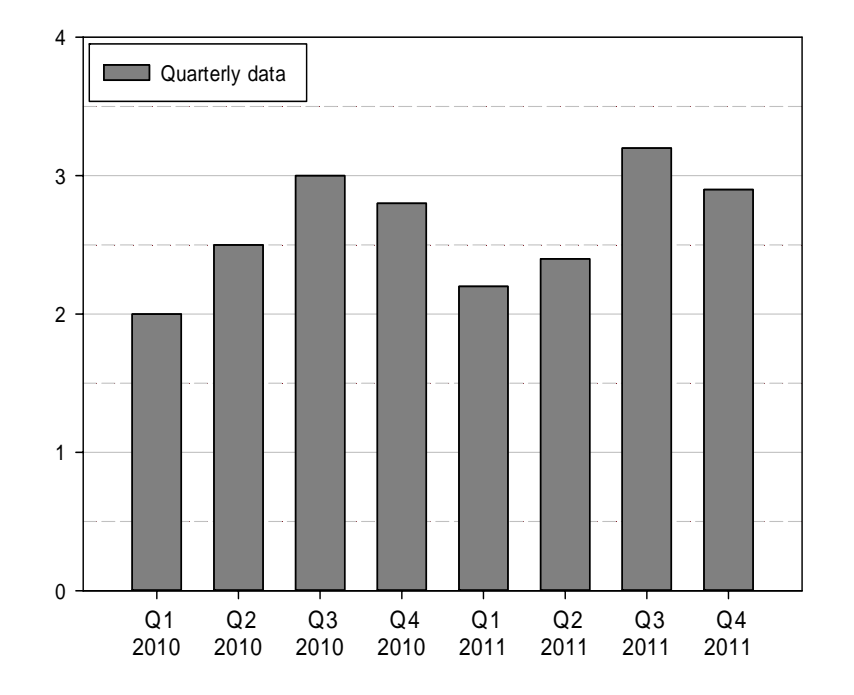